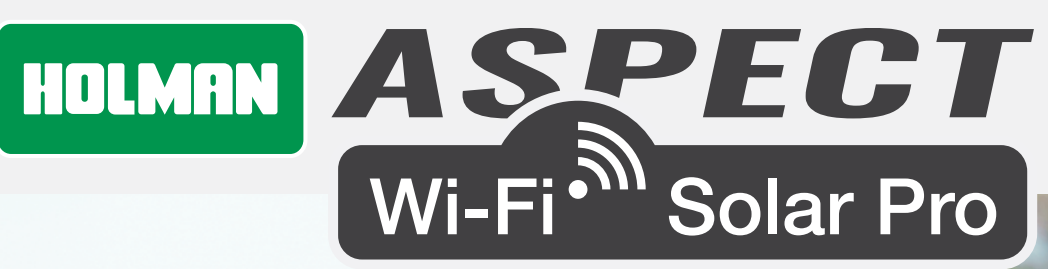

WS5091W

#### HOLMAN

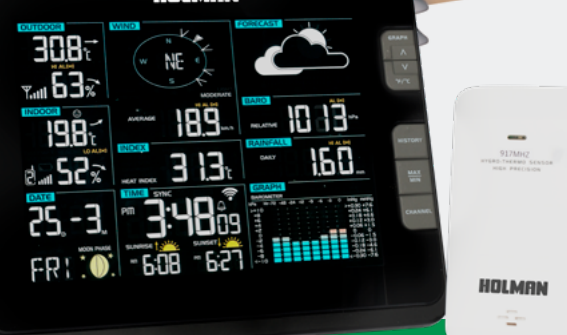

### **User Guide**

www.holmanindustries.com.au

HOLMAN

### Contents

| Introduction                             | 2  |
|------------------------------------------|----|
| Overview                                 | 4  |
| Main Console                             | 4  |
| LCD Display                              | 5  |
| Wireless Hygro-Thermo Indoor Sensor      | 5  |
| 6-in-1 Wireless Outdoor Sensor           | 6  |
| Installation and Setup                   | 7  |
| Wireless Hygro-Thermo Indoor Sensor      | 7  |
| 6-in-1 Wireless Outdoor Sensor           | 7  |
| Main Console                             | 8  |
| Wi-Fi Connection Setup                   | 9  |
| Wi-Fi Setup Requirements                 | 11 |
| Operation and Settings                   | 11 |
| Time and Date                            | 11 |
| Viewing Live Weather Data                | 11 |
| Moon Phase                               | 12 |
| Sunrise and Sunset Time                  | 12 |
| Wi-Fi Connection Status                  | 12 |
| Time Server Connection Status            | 12 |
| Setting Date and Time                    | 13 |
| Setting Alarm Time                       | 13 |
| Temperature Pre-Alarm Function           | 14 |
| Indoor/Outdoor Temperature and Humidity  | 14 |
| Wind                                     | 15 |
| Weather Index                            | 15 |
| Weather Forecast                         | 18 |
| Barometric Pressure                      | 19 |
| Rainfall                                 | 19 |
| History Graph                            | 20 |
| Weather Alert Setting                    | 21 |
| Pointing Outdoor Sensor to South         | 22 |
| Maintenance                              | 22 |
| Battery Replacement                      | 22 |
| Cleaning the Rain Collector              | 23 |
| Cleaning the Outdoor Hygro-Thermo Sensor | 23 |
| Cleaning The UV Sensor and Calibration   | 23 |
| Main Console Firmware Update             | 23 |
| Precautions                              | 24 |
| Specifications                           | 25 |

### Introduction

Thanks for choosing our Aspect Wi-Fi Solar Pro. This system gathers and automatically uploads accurate and detailed weather data to Weather Underground, which allows weather observers to upload their local weather data. This product offers professional weather observers or serious weather enthusiasts robust performance with a wide range of options and sensors.

You will get your own local forecast, high/lows, totals or averages and graphs for virtually all weather variables without using a desktop computer.

The Aspect Wi-Fi Solar Pro includes a 6-in-1 Wireless Outdoor Sensor which transmits outdoor temperature, humidity, wind speed, wind direction, rainfall and UV with solar power. Also, the included wireless indoor sensor, transmits vour indoor temperature and humidity to the Main Console. Both sensors are fully assembled and calibrated for your easy installation. They send data at a low power radio frequency to the Main Console from up to 150m away (line of sight).

In the *Main Console*, a high-speed processor is embedded to analyse weather data and publish it to Weather Underground through your home Wi-Fi router. The Main Console can also synchronise with an internet time server to keep the time and weather data time stamp of high precision. The wide-viewing-angled with high-contrasted LCD display shows informative weather readings with advanced features, such as high/low alert alarm. different weather index. multi-functional bar chart and maximum/minimum records. With the built-in sunrise/sunset and moon phase feature, this system is truly a personal yet professional weather station for your own backyard.

This instruction manual contains useful information. on the proper use and care of this product. Please read this manual through to fully understand and eniov its features, and keep it handv for future use.

### **Overview**

**Main Console** 

- 1. BAROMETER
- 2. WIND
- 3. ALARM/SNOOZE
- 4. INDEX
- 5. RAINFALL
- 6. LCD display
- 7. GRAPH ^
- 8. °F/°C 🗸
- 9. HISTORY
- 10. MAX/MIN
- 11. CHANNEL
- 12. Status LED
- 13. Wall mount
- 14. REFRESH
- 15. Wi-Fi/SENSOR
- 16. CLOCK SET
- 17. ALARM
- 18. **ALERT**
- 19. **RESET**
- 20. RESCAN ROUTER
- 21. Backlight dimmer
- 22. Battery compartment
- 23. USB socket (firmware update only)

24. Table stand

25. Power jack

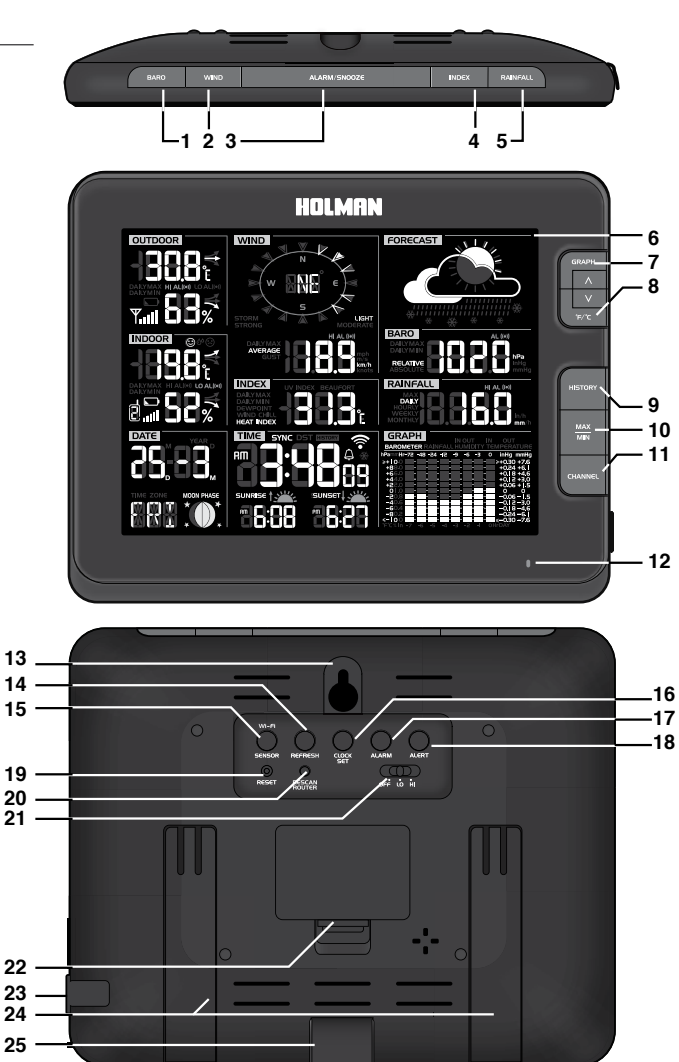

### Overview (continued)

#### LCD Display

- 1. Outdoor temperature and humidity
- 2. Indoor temperature and humidity
- 3. Calendar and moon phase
- 4. Wind direction and speed
- 5. Weather index
- 6. Time, sunrise/sunset and system status
- 7. Weather forecast
- 8. Barometer
- 9. Rainfall
- 10. Multi-function historical bar chart

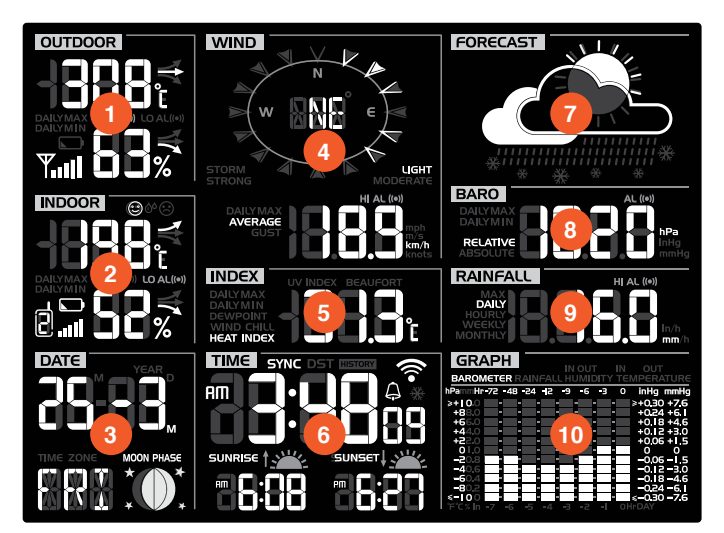

#### Wireless Hygro-Thermo Indoor Sensor

- 1. Transmission status LED
- 2. Wall mount
- 3. Channel slider
- 4. Reset
- 5. Battery compartment

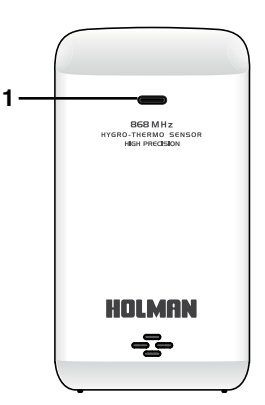

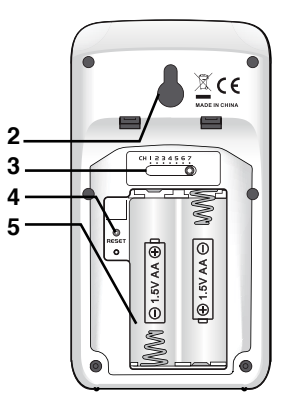

### Overview (continued)

#### 6-in-1 Wireless Outdoor Sensor

- 1. Wind vane
- 2. Wind cups
- 3. Antenna
- 4. Louvre shield
- 5. Pole mount (fit 35~40mm pole, not included)
- 6. Hygro-Thermo sensor
- 7. Battery door
- 8. Reset
- 9. Transmission status LED
- 10. Level gradienter
- 11. Rain collector
- 12. UV sensor
- 13. Solar panel

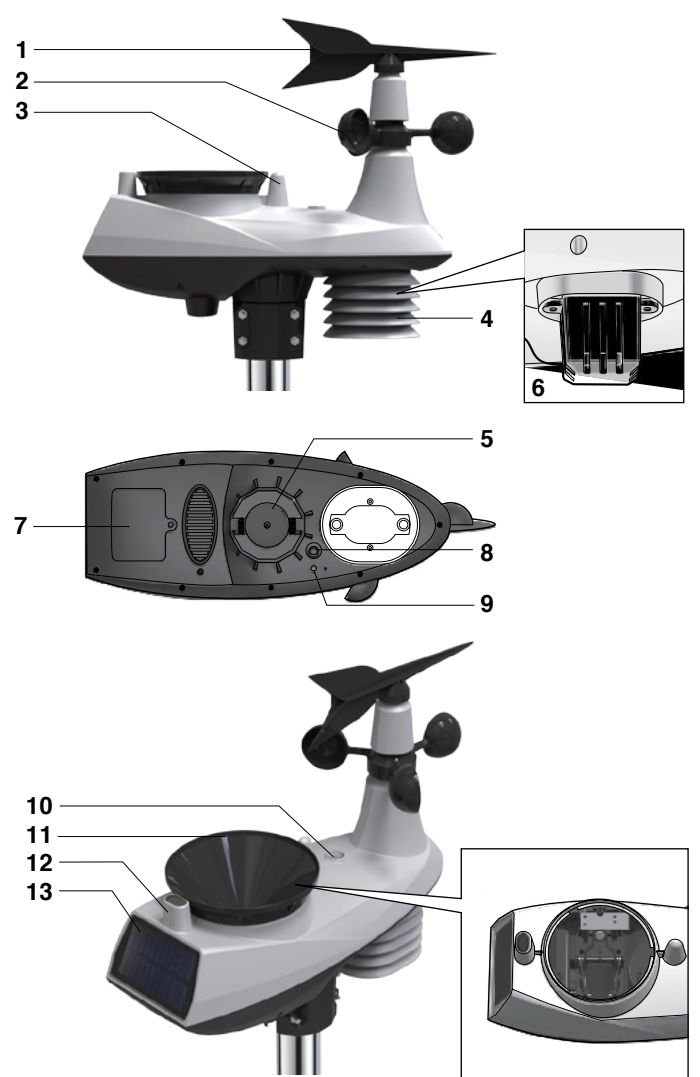

# Installation and Setup

#### Wireless Hygro-Thermo Indoor Sensor

#### Pairing with the Main Console:

- 1. Remove the battery door of the sensor.
- Insert 2 × AA size batteries into the battery compartment. Make sure you insert them the right way according to the polarity information marked on the battery compartment.
- 3. Close the battery door. The transmission status LED will begin to flash every minute.
- If you need to re-assign the sensor channel, firstly slide the channel slide switch to the new channel, press SENSOR on the Main Console, and then press RESET on the Wireless Hygro-Thermo Indoor Sensor to pair them again.
- Avoid placing the sensors in direct sunlight, rain or snow.
- To avoid the sensors and *Main Console* pairing failure, please power up the sensors first, and then press **RESET** on the *Main Console* (no need on sensors).

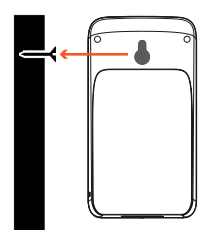

**Placing the sensor:** Place a screw on the wall that you wish to hang the sensor on. Hang the sensor onto the screw by the wall mounting holder. You can also place the sensor on a table by itself.

#### 6-in-1 Wireless Outdoor Sensor

Your wireless outdoor sensor measures Wind Speed, Wind Direction, Rainfall, UV Index, Temperature and Humidity for you.

### Pairing the 6-in-1 Wireless Outdoor Sensor with the Main Console:

 Unscrew the battery door at the bottom of the unit and insert the batteries according to the polarity information marked on the battery compartment.

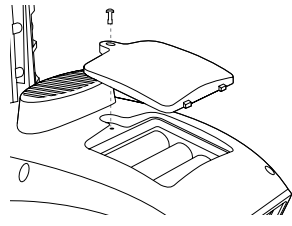

- 2. Screw on tightly.
- Once the batteries are installed, the transmission status LED will begin to flash.
- Ensure the battery door screw locked well.
- Ensure the transmission status LED is flashing every 12 seconds.

#### Installing the 6-in-1 Wireless Outdoor Sensor:

Install in an open location with no obstructions above and around the sensor for accurate rain and wind measurement.

To insure a tight grip, apply the rubber pads provided before fastening the mounting base to the pole or post (not included).

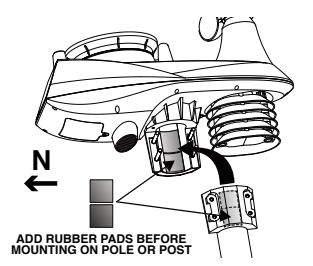

6-in-1 Wireless Outdoor Sensor (continued)

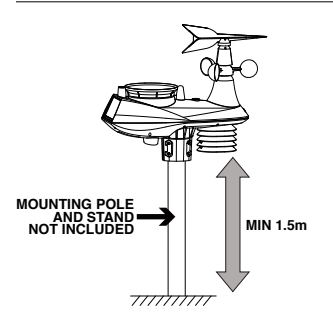

#### Mounting auideline:

- 1. Install the sensor at least 1.5m off the ground for better and more accurate wind measurements.
- 2. Choose an open area within 150m from the Main Console.
- 3. Install as level as possible to achieve accurate rain and wind measurements. Use the level indicator on the top to ensure a level installation.
- 4. Mount with the solar panel end pointing to North to correctly orient the direction of the wind vane.

#### Main Console

Backup battery installation: Remove the battery door, insert 3 new AAA batteries and then close the battery door.

#### Powering up the Main Console:

- 1. Plug the adaptor into the DC jack.
- 2. Press RESET to restart the Main Console.
- 3. After restart, all LCD segments will show. The Main Console will enter AP (Access Point) Mode and the status LED will turn green.

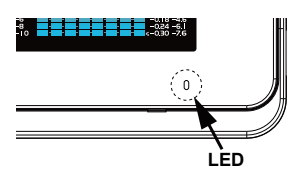

- The Main Console LED can show the following:
  - Green light, flashing: AP Mode for setup Connected to Wi-Fi
  - 🥊 Blue light, solid:
  - 🥊 Blue light, flash:
  - *? Red light, flash:*
  - 🤶 Cvan light. flash: **9** Purple light, flash:
- Firmware update Manual sensor pairing Data/time refreshing

Searching for Wi-Fi

This Main Console has a dual backup system which allows you to backup different settings and history records:

| Battery backup:      | Built-in backup:                   |
|----------------------|------------------------------------|
| Time and date        | Router settings                    |
| Max/Min records      | <ul> <li>Weather server</li> </ul> |
| Alert setting values | Time server                        |
| Bar chart records    | Latitude/longitude                 |
| Past 24hr records    | Time zone                          |
|                      | Channel history                    |

#### Main Console (continued)

#### Setting the Main Console time zone:

The *Main Console* will synchronise the clock with the UTC time server once you set the time server and connected to the internet. In order to display the correct time and activate the sunrise/sunset function, you need to set the correct time zone:

- Press and hold CLOCK SET for 2 seconds to enter time zone setting in *Time Setting Mode*.
- 2. Press  $\wedge$  or  $\vee$  to select the correct time zone.
- 3. Press CLOCK SET again to enter the next setting.
- 4. The setting sequence: TIME ZONE > DST ON/OFF > HOUR > MINUTE > SECOND > 12/24 HOUR FORMAT > YEAR > MONTH > DATE > M-D/D-M FORMAT > TIME SYNC ON/OFF > LANGUAGE
- Press CLOCK SET to save and exit, or the unit will automatically exit 60 seconds later without pressing any button.

Pairing sensors with the Main Console: The Main Console will automatically search and connect to your wireless indoor and outdoor sensor. You can also press Wi-Fi/SENSOR to search for your sensors manually. Once your sensors pair up successful, the sensor signal strength indication and weather information will appear on your Main Console display.

The status LED will flash cyan, once you press Wi-Fi/SENSOR to search the sensors manually.

#### Wi-Fi Connection Setup

- To connect the Aspect Wi-Fi Solar Pro to Wi-Fi, it must be registered with <u>Weather Underground</u>.
- Weather Underground setup instructions are correct as of January 2019. Refer to <u>https://www.wunderground.com/</u> for details if their registration process has changed.

#### Register your Aspect Wi-Fi Solar Pro with <u>Weather Underground</u>:

- Visit <u>https://www.wunderground.com/</u> and click JOIN in the top right corner and follow the prompts to create an account. Note that your email address must be validated by <u>Weather Underground</u> before proceeding. If you already have an account with <u>Weather Underground</u> you can simply LOG IN.
- After logging in to your account, click MY PROFILE and select MY WEATHER STATIONS in the menu. On the following page, click ADD A NEW PWS.
- On the next page, note it is essential to jot down the LONGITUDE/LATITUDE for your reference later.
- After noting the LONGITUDE/LATITUDE, follow the prompts to complete registration of your Aspect Wi-Fi Solar Pro with Weather Underground.
- After submitting your details, note it is essential to jot down your STATION ID and STATION KEY/PASSWORD.

### Set the Main Console to transmit weather data to <u>Weather Underground</u>:

- Plug the adaptor into the DC jack to power up the Main Console for the initial start-up. The status LED on the Main Console will flash green light to signify that it has entered into the AP Mode.
- You can also access AP Mode by holding the Wi-Fi / SENSOR key for 6 seconds in Normal Mode.
- Use your Wi-Fi enabled device to connect to the *Main Console* SSID: PWS-XXXXX.

#### Wi-Fi Connection Setup (continued)

- Once connected, open the web browser on your device, type <u>192.168.1.1</u> into the address bar and press ENTER to access the *Main Console* setup interface.
- Fill in the connection information for the setup interface. Your *Aspect Wi-Fi Solar Pro* will use this information to connect your Wi-Fi router.
- Setup interface will differ depending on your web browser.
- This requires STATION ID, STATION KEY/PASSWORD and LONGITUDE/LATITUDE as outlined in previous steps.

| Langua                        | ge: English 🔻   |                                                                      |
|-------------------------------|-----------------|----------------------------------------------------------------------|
| 奈 WiFi Router setup           |                 |                                                                      |
| Router: ROUTER_A              | ▼               | — Select the Wi-fi router (SSID) you will connect to                 |
| Add Router                    |                 | <ul> <li>Manually enter the SSID if it is not on the list</li> </ul> |
| Security type: WAP2           | v               | — Select router's security type (usually WAP2)                       |
| Router Password:              | <u></u>         | — Enter your router password                                         |
| Weather server setup          |                 |                                                                      |
| Web server URL: rtupdate.wund | lerground.com   | Enter the "Station ID" assigned by                                   |
| Station ID:                   |                 | — Wunderground                                                       |
| Station key:                  | <i>M</i>        |                                                                      |
| Time server setup             |                 | Enter the "Station key" assigned by                                  |
| Server URL: nist.time.gov     | V               | Wunderground                                                         |
| Location setup                |                 |                                                                      |
| Latitude: 0.00                | North 🔻         | — Select the direction (e.g. EU countries Longitude                  |
| Longitude: 0.00               | East 🔻          | is East and US is West)                                              |
|                               | Apply           |                                                                      |
| Firmware version: 1.00        |                 |                                                                      |
|                               | Enter the latit | ude and longitude with 3 decimal places                              |

- Click APPLY to finish the setup. If all the information you entered is correct, the Main Console LED will change to solid blue.
- If the LED does not change to solid blue, please check your details and correct them accordingly.
- Once setup is complete, the Main Console will disconnect the Wi-Fi from your device and search for the router that you have assigned. If the connection is successful, the status LED on the Main Console will change to blue and the Wi-Fi lcon ? will show on the LCD without flashing.

#### Wi-Fi Setup Requirements

#### Device requirements:

Device with built-in Wi-Fi and *AP Mode* function, running *Windows*, *macOS*, *iOS* or *Android* 

Wi-Fi Standard: 802.11 b/g/n, supports AP Mode

Web browser that supports HTML5

#### Router requirements:

Vii-Fi Standard: 802.11 b/g/n

Security type: WEP/WPA/WPA2/ open (for routers with no password)

#### **Viewing Live Weather Data**

 To view live data from the wireless outdoor sensor in a web browser, visit <u>https://www.wunderground.com/</u>, and enter your STATION ID & KEY in the search box. Weather information will show on the next page.

# **Operation and Settings**

#### **Time and Date**

The **TIME** and **DATE** information windows are located at the bottom left of the *Main Console* display. You can view all the time related information and *Main Console* status in these two sections.

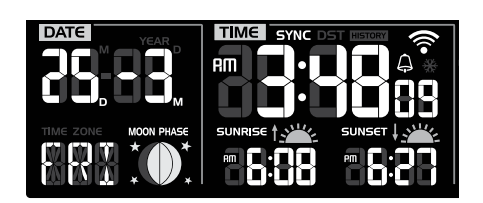

#### Moon Phase

The *Moon Phase* is determined by the time, date and time zone. The following table explains the moon phase icons of the Northern and Southern hemispheres. Please refer to *Pointing the 6-In-1 Outdoor Sensor Towards South* section about how to setup for the Southern hemispheres.

| Northern hemisphere | Moon Phase      | Southern hemisphere |
|---------------------|-----------------|---------------------|
| ****                | New Moon        | ****                |
| *::                 | Waxing Crescent | *•*                 |
| * • *               | First quarter   | ****                |
| * •**               | Waxing Gibbous  | *                   |
| *••*                | Full Moon       | *••*                |
| *                   | Waxing Gibbous  | * <b>D</b> *        |
| ****                | Third quarter   | * 0*.               |
| *••*                | Waxing Crescent | *••*                |

#### Sunrise and Sunset Time

The *Main Console* indicates your sunrise and sunset time by the time zone, latitude and longitude you entered. Please insert the correct information in the regarding settings. If the latitude and longitude values do not match the time zone, the sunrise and sunset time cannot be shown.

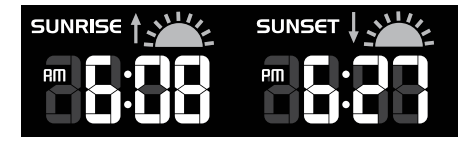

#### **Wi-Fi Connection Status**

As soon as the **Main Console** successfully connects to the Wi-Fi router, the Wi-Fi signal icon  $\widehat{\phantom{aaa}}$  will appear on the LCD display. If the Wi-Fi signal is not stable or the **Main Console** is trying to connect to the router, the icon  $\widehat{\phantom{aaaa}}$  will flash. If the icon  $\widehat{\phantom{aaaaaaa}}$ disappears, it means the **Main Console** cannot connect to the Wi-Fi router or enter the **AP Mode**.

#### **Time Server Connection Status**

After the *Main Console* has connected to the internet, it will attempt to connect to the internet time server. Once the connection succeeds and the time is updated, the **SYNC** icon will appear on the *Main Console*. The time will automatically sync to the internet time server at noon and midnight daily, or manually within 1 minute by pressing **REFRESH**.

#### Setting Date and Time

The **Aspect Wi-Fi Solar Pro** is designed to obtain the local time from and to sync with the assigned internet time server. If you want to use this device offline, you can set the time and date manually:

- 1. In Normal Mode, press and hold CLOCK SET for 2 seconds to enter Date and Time Setting Mode.
- 2. Press **GRAPH**  $\wedge$  or **°F/°C**  $\vee$  to adjust the value, or press and hold to change rapidly.
- 3. While in Date and Time Setting Mode, press CLOCK SET key to switch to the next setting.

#### The setting sequence is: TIME ZONE > DST ON/OFF > HOUR > MINUTE > SECOND > 12/24 HOUR FORMAT > YEAR > MONTH > DATE > M-D/D-M FORMAT > TIME SYNC ON/OFF > LANGUAGE

5. After completing the language setting, press CLOCK SET to save and exit.

| TIME ZONE setting                 | TIME ZONE MOON PRASE<br>$00H \rightarrow 01H23H \rightarrow -23H01H \rightarrow 00H$ |
|-----------------------------------|--------------------------------------------------------------------------------------|
| DST ON/OFF<br>setting             |                                                                                      |
| Hour > Minute ><br>Second setting |                                                                                      |
| 12/24Hr setting                   |                                                                                      |
| Year > Month ><br>Day setting     |                                                                                      |
| M-D/D-M setting                   | Month-Day / Date Day-Month                                                           |
| Internet time<br>sync             | $\begin{tabular}{ c c c c c c c c c c c c c c c c c c c$                             |

#### Setting Alarm Time

- In Normal Time Mode, press and hold ALARM for 2 seconds until the alarm hour digit flashes to enter Alarm Time Setting Mode.
- Press ∧ or ∨ to adjust the value. The setting sequence is: HOUR > MINUTE
- 3. Press ALARM to save and exit.

- The alarm icon A will show when alarm is set.
- Press ALARM/SNOOZE to stop the alarm and enter snooze. The alarm will sound again after 5 minutes. The alarm will stop automatically without pressing any button in 2 minutes.
- Hold **ALARM/SNOOZE** for 2 seconds to stop alarm.

#### **Temperature Pre-Alarm Function**

- In *Normal Mode*, press ALARM key to show the alarm time for 5 seconds.
- When the alarm time displays, press
   ALARM again to activate the alarm function, or press ALARM *twice* to activate the alarm with ice pre-alarm function.
- Once the ice pre alert activates, the preset alarm will sound 30 minutes earlier if the outdoor temperature is below -3°C.

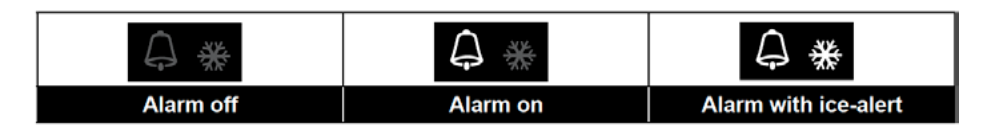

#### Indoor/Outdoor Temperature and Humidity

- You can view the indoor/outdoor channel temperature and humidity readings and the related information at the top-left or middle left column of the LCD.
- In Normal Mode, press °F/°C to switch between °C/°F.
- Please locate the *Main Console* where it can receive good sensor signal from the *6-in-1 Wireless Outdoor Sensor*.

#### Wireless Outdoor Sensor Signal Strength:

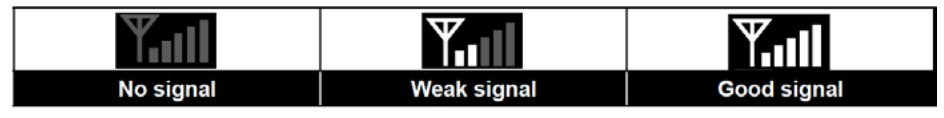

#### Wireless Indoor Sensor Signal Strength:

|           | <b>8</b>    | l           |
|-----------|-------------|-------------|
| No signal | Weak signal | Good signal |

Viewing Different Indoor Channel: The Main Console can pair with up to 7 wireless indoor Thermo-Hygro sensors. With 2 or more sensors, you can press CHANNEL key to switch between different indoor channels in Normal Mode, or press and hold CHANNEL key for 2 seconds to toggle Auto-Cycle Mode to display the connected channels at 4 second intervals. During Auto-Cycle Mode, press CHANNEL key to stop the auto cycle and display the current channel.

*Comfort Indication:* This is a pictorial indication based on indoor air temperature and humidity in an attempt to determine comfort level. Each indoor channel has independent comfort indication.

| 8        | •           | \$ <sup>6</sup> |
|----------|-------------|-----------------|
| Too cold | Comfortable | Too hot         |

Indoor/Outdoor Temperature and Humidity (continued)

#### Temperature/Humidity Trend:

| Arrow indicator              | الار   | +      | 7       |
|------------------------------|--------|--------|---------|
| Temperature / Humidity trend | Rising | Steady | Falling |

When temperature is below -40°C, the LCD will display LO. If temperature is above 80°C, LCD will display HI, when humidity is below 1%, LCD will display LO. If humidity is above 99%, LCD will display HI.

#### Wind

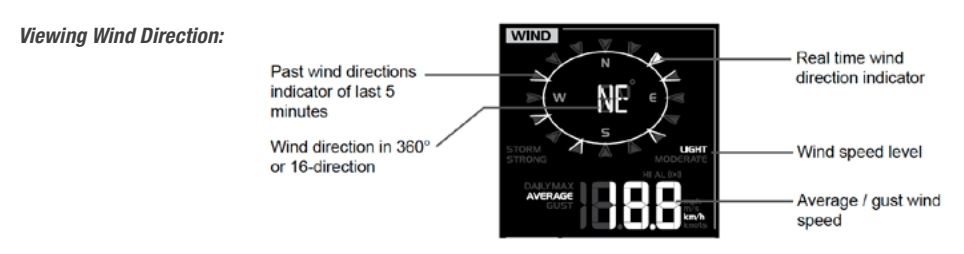

Select Wind Display Mode: In Normal Mode, press WIND to switch between Average wind speed and Gust wind speed.

#### Set Wind Speed Unit and Direction Display Format:

- Press WIND again to enter into Wind Direction Display Format Setting Mode. The wind direction reading will flash. And then press ∧ or ∨ to select display format between 360° and 16-direction.
- 3. Press WIND again to return to Normal Mode.

#### Wind Speed Level:

| Level | LIGHT           | MODERATE        | STRONG          | STORM    |
|-------|-----------------|-----------------|-----------------|----------|
| Speed | 0.1km/h ~19km/h | 20km/h ~ 49km/h | 50km/h ~ 88km/h | > 89km/h |

#### Weather Index

In Normal Mode, press INDEX key to view the weather indices in this sequence: UV INDEX > BEAUFORT > WIND CHILL > HEAT INDEX > DEWPOINT In Normal Mode, press °F/°C to switch between °C/°F.

#### Weather Index (continued)

UV Index: This reflects UV data collected by the 6-in-1 Wireless Outdoor Sensor that the detectable range is 0~16.

Setting UV Index Gain, Sensor Manufacturing Gain: Please reference your 6-in-1 Wireless Outdoor Sensor battery compartment for any reference to gain adjustment. In this example shown, a gain of 1.7 must be entered into the Main Console.

- In Normal Mode on the Main Console, press and hold INDEX for 10 seconds to enter into UV Index Calibration Mode.
- 2. Use ∧ or ∨ to adjust the UV gain magnification factor.
- 3. Press **INDEX** twice to confirm and exit.

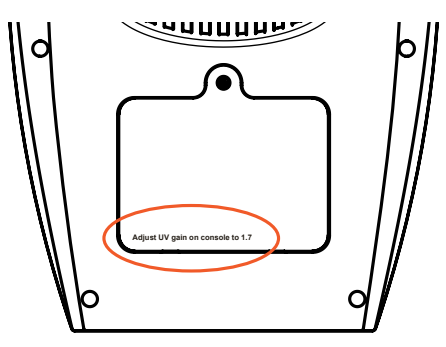

The default UV gain magnification factor is 1.0, and can be adjusted up or down in increments of 0.1

| Beaufort<br>Scale | Description    | Wind Speed                            | Land Condition                           |
|-------------------|----------------|---------------------------------------|------------------------------------------|
|                   | < 1 km/h       |                                       |                                          |
| 0                 | Calm           | < 1 mph                               | Calm. Smoke rises vertically             |
| Ŭ                 | Call           | < 1 knots                             | Calm. Onloke hises vertically.           |
|                   |                | < 0.3 m/s                             |                                          |
|                   |                | 1.1 ~ 5km/h                           | Omerica drift in diseases wind direction |
| 1 Light air       | 1 ~ 3 mph      | Smoke drift indicates wind direction. |                                          |
|                   | 1 ~ 3 knots    | stationary                            |                                          |
|                   |                | 0.3 ~ 1.5 m/s                         | Stationary.                              |
|                   |                | 6 ~ 11 km/h                           |                                          |
| 2                 | Light brooze   | 4 ~ 7 mph                             | Wind felt on exposed skin. Leaves        |
| 2                 | 2 Light breeze | 4 ~ 6 knots                           | rustle. Wind vanes begin to move.        |
|                   |                | 1.6 ~ 3.3 m/s                         |                                          |
|                   |                | 12 ~ 19 km/h                          |                                          |
| 3 Gentle breeze   | Contlo broozo  | 8 ~ 12 mph                            | Leaves and small twigs constantly        |
|                   | Genue preeze   | 7 ~ 10 knots                          | moving, light flags extended.            |
|                   | 3.4 ~ 5.4 m/s  |                                       |                                          |

Beaufort Scale: This is an international scale of wind velocities ranging from 0 (calm) to 12 (Hurricane force).

Weather Index (continued)

| Beaufort<br>Scale  | Description       | Wind Speed      | Land Condition                       |
|--------------------|-------------------|-----------------|--------------------------------------|
|                    |                   | 20 ~ 28 km/h    |                                      |
|                    | Madarata braaza   | 13 ~ 17 mph     | Dust and loose paper raised. Small   |
| 4                  | woderate breeze   | 11 ~ 16 knots   | branches begin to move.              |
|                    |                   | 5.5 ~ 7.9 m/s   |                                      |
|                    |                   | 29 ~ 38 km/h    |                                      |
| 5                  | Fresh breeze      | 18 ~ 24 mph     | Branches of a moderate size move.    |
|                    | Flesh bleeze      | 17 ~ 21 knots   | Small trees in leaf begin to sway.   |
|                    |                   | 8.0 ~ 10.7 m/s  |                                      |
|                    |                   | 39 ~ 49 km/h    | Large branches in motion. Whistling  |
| 6                  | Strong brooze     | 25 ~ 30 mph     | heard in overhead wires. Umbrella    |
| 0                  | Strong breeze     | 22 ~ 27 knots   | use becomes difficult. Empty plastic |
|                    |                   | 10.8 ~ 13.8 m/s | bins tip over.                       |
|                    |                   | 50 ~ 61 km/h    |                                      |
| 7                  | Llightuind        | 31 ~ 38 mph     | Whole trees in motion. Effort needed |
| '                  | 7 High wind       | 28 ~ 33 knots   | to walk against the wind.            |
|                    |                   | 13.9 ~ 17.1 m/s | ]                                    |
|                    |                   | 62 ~ 74 km/h    |                                      |
|                    | Colo              | 39 ~ 46 mph     | Some twigs broken from trees.        |
| °                  | Gale              | 34 ~ 40 knots   | is seriously impeded                 |
|                    |                   | 17.2 ~ 20.7 m/s | is senously impeded                  |
|                    |                   | 75 ~ 88 km/h    | Some branches break off trees,       |
|                    | Ctrange gala      | 47 ~ 54 mph     | and some small trees blow over.      |
| 9                  | Strong gale       | 41 ~ 47 knots   | Construction /temporary signs and    |
|                    |                   | 20.8 ~ 24.4 m/s | barricades blow over.                |
|                    |                   | 89 ~ 102 km/h   |                                      |
| 10                 | Storm             | 55 ~ 63 mph     | Trees are broken off or uprooted,    |
|                    | Storm             | 48 ~ 55 knots   | structural damage likely.            |
|                    |                   | 24.5 ~ 28.4 m/s |                                      |
|                    |                   | 103 ~ 117 km/h  |                                      |
| 11                 | 11 Vielant starms | 64 ~ 73 mph     | Widespread vegetation and structural |
| violent storm      | 56 ~ 63 knots     | damage likely.  |                                      |
|                    |                   | 28.5 ~ 32.6 m/s |                                      |
|                    |                   | ≥ 118 km/h      |                                      |
| 10                 | Hurrisons force   | ≥ 74 mph        | Severe widespread damage to          |
| 12 Hurricane force | Hurricane force   | ≥ 64 knots      | unsecured objects are burled about   |
|                    |                   | ≥ 32.7m/s       |                                      |

#### Weather Index (continued)

Wind Chill: A combination of the 6-in-1 Wireless Outdoor Sensor temperature and wind speed data determines the current wind-chill factor.

Heat Index: The heat index, which is determined by the 6-in-1 Wireless Outdoor Sensor temperature and humidity data, when the temperature is between 27°C (80°F) and 50°C (120°F).

| Heat Index range              | Warning         | Explanation                             |
|-------------------------------|-----------------|-----------------------------------------|
| 27°C to 32°C (80°F to 90°F)   | Caution         | Possibility of heat exhaustion          |
| 33°C to 40°C (91°F to 105°F)  | Extreme Caution | Possibility of heat dehydration         |
| 41°C to 54°C (106°F to 129°F) | Danger          | Heat exhaustion likely                  |
| ≥55°C (≥130°F)                | Extreme Danger  | Strong risk of dehydration / sun stroke |

**Dew Point:** The dew point is the temperature below which the water vapour in air at constant barometric pressure condenses into liquid water at the same rate at which it evaporates. The condensed water is called dew when it forms on a solid surface. The dew point temperature is determined by the temperature and humidity data from the **6-in-1 Wireless Outdoor Sensor**.

#### Weather Forecast

The *Main Console* is built with a sensitive pressure sensor, by which the proven sophisticated software forecasts the weather of the next  $12\sim24$  hours within a  $30\sim50$ km ( $19\sim31$  miles) radius.

- The weather forecast is reflecting the weather situation for next 12 hours, it may not necessarily reflect the current situation.
- The "Snowy" icon will be displayed when the outdoor temperature is below -3°C (26°F), and under cloudy or rainy forecast.

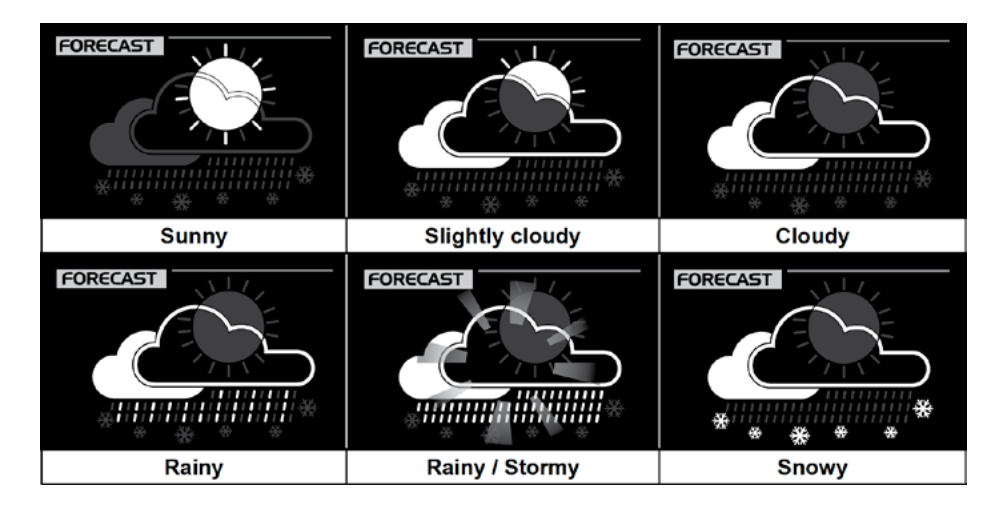

#### **Barometric Pressure**

Barometric Pressure is the atmospheric pressure is the pressure at any location of the Earth caused by the weight of the column of air above it. One atmospheric pressure refers to the average pressure and gradually decreases as altitude increases. Meteorologists use barometers to measure atmospheric pressure. Since variation in atmospheric pressure greatly affected by weather, it is possible to forecast the weather by measuring the changes in pressure.

#### To set the barometer unit and select the Wind Display Mode:

- 1. In Normal Mode, press BARO to change the barometer unit in this sequence: hPa > inHg > mmHg
- 2. In Normal Mode, press and hold BARO to switch between ABSOLUTE/RELATIVE display.

 Absolute
 The absolute atmospheric pressure of your location.

 Relative
 The relative atmospheric pressure based on the sea level

#### To set the RELATIVE atmospheric pressure value:

- Obtain the atmospheric pressure data of sea level (it is also the relative atmospheric pressure data of your home area) through the local weather service, internet or any weather information source.
- In Normal Mode, press and hold BAR0 for 2 seconds until ABSOLUTE or RELATIVE icon flashes.
- 3. Press A or V to switch to *Relative Mode*.
- Press BARO once again, relative atmospheric pressure digit flashes.
- 5. Press  $\land$  or  $\checkmark$  to change the value.
- 6. Press **BARO** to save and exit.

#### Rainfall

#### Setting Rainfall units:

- Press and hold **RAINFALL** for 2 seconds to enter *Unit Setting Mode*.
- Press ∧ or ∨ to toggle between millimetres and inches.
- 3. Press RAINFALL to confirm and exit the setting.

- When you change the **RELATIVE** atmospheric pressure value, the weather indicators will change along with it.
- The built-in barometer detects the environmental absolute atmospheric pressure changes. Based on the data collected, it predicts the weather conditions in the forthcoming 12 hours. The weather indicator will change according to the detected absolute atmospheric pressure after operating the clock for 1 hour.
- The RELATIVE atmospheric pressure is based on the sea level pressure you entered but it will change with the absolute atmospheric pressure after operating the clock for 1 hour.

#### Select Rainfall Display Mode:

Press RAINFALL to toggle between:

- **DAILY:** Total rainfall from midnight
- HOURLY: Total rainfall in the past hour
- WEEKLY: Total rainfall for current week
- MONTHLY: Total rainfall for current calendar month
- ACCUMULATE: Total rainfall since last reset

In *Normal Mode*, hold **HISTORY** for 2 seconds to reset the Accumulate rainfall record.

#### **History Graph**

To view different graphs: In Normal Mode, press GRAPH to toggle between different types of graph.

| Weather variable                                            | Unit of measure       | Record time range   | Graph                                                                                                    |
|-------------------------------------------------------------|-----------------------|---------------------|----------------------------------------------------------------------------------------------------|
| Barometric<br>pressure                                      | hPa, inHg and<br>mmHg | Past 72 hours       | GRAPH         NOT PLANTY         Contraction           BAROMETER TANK ALL HIMMETY TEXPERATION         1000 TEXPERATION         1000 TEXPERATION           With Work and ALL ALL ALL HIMMETY TEXPERATION         000 TEXPERATION         1000 TEXPERATION           With Work and ALL ALL ALL HIMMETY TEXPERATION         000 TEXPERATION         1000 TEXPERATION           With Work and ALL ALL ALL ALL ALL ALL ALL ALL ALL AL                                                                                                    |
| Indoor temperature<br>(according to the<br>current channel) | °F or °C              | Past 72 hours       |                                                                                                    |
| Outdoor<br>temperature                                      | °F or °C              | Past 72 hours       |                                                                                                    |
| Indoor humidity<br>(according to the<br>current channel)    | %                     | Past 72 hours       | IN OUT         IN OUT         IN OUT           IMAGENETICE RAMEAL         HUMOTY         FEMALE           VIUMINE 72         48         -24         -2         -2         -0         Indeg generalized           VIUMINE 72         48         -24         -2         -2         -0         Indeg generalized           VIUMINE 72         48         -24         -2         -2         -0         Indeg generalized           VIUMINE 72         48         -24         -2         -2         -0         Indeg generalized           VIUMINE 72         48         -4         -2         -2         -0         Indeg generalized           VIUMINE 72         -0         -0         -0         -0         -0         -0         -0         -0         -0         -0         -0         -0         -0         -0         -0         -0         -0         -0         -0         -0         -0         -0         -0         -0         -0         -0         -0         -0         -0         -0         -0         -0         -0         -0         -0         -0         -0         -0         -0         -0         -0         -0         -0         -0         -0 |
| Outdoor humidity                                            | %                     | Past 72 hours       | CRAPH                                                                                                    |
| Rainfall                                                    | mm or in              | Past 7 days (daily) | In our         Nour         Nour           Datomeree RANNALL         IMMONTY TEMPERATURE           Manuel -22 48 -24 18 -26 -3 -20 -20 00 7/6           100                                                                                                    |

#### **History Graph (continued)**

#### To view the daily MAX/MIN: The

*Main Console* can record the daily MAX/MIN weather data for your easy review.

In Normal Mode, press MAX/MIN to check the daily MAX/MIN records. The display sequence is: OUTDOOR MAX TEMPERATURE AND HUMIDITY > OUTDOOR MIN TEMPERATURE AND HUMIDITY > CURRENT CHANNEL'S INDOOR MIN TEMPERATURE AND HUMIDITY > MAX AVERAGE WIND SPEED > MAX GUST > MAX DEW POINT > MIN DEW POINT > MAX WIND CHILL > MIN WIND CHILL > MAX HEAT INDEX > MIN HEAT INDEX > MIN HEAT INDEX > MAX UV INDEX > MAX BEAUFORT > MAX DAILY RAINFALL > MIN HEAT INDEX > MAX DAILY RAINFALL > MIN HEAT INDEX

Press and hold MAX/MIN for 2 seconds to reset all the MAX/MIN records.

#### To view the history data (past 24 hours):

The *Main Console* automatically stores the weather data of the past 24 hours.

- Press HISTORY to check the beginning of the current hour's weather data.
   e.g. the current time is 7:25 am, March 28, the display will show the data of 7:00am, March 28.
- Press HISTORY repeatedly to view older readings of the past 24 hours.
   e.g. 6:00am (Mar 28), 5:00am (Mar 28), ..., 10:00am (Mar 27), 9:00am (Mar 27), 8:00am (Mar 27)
- The LCD will display the history data records and their time and date.

#### Weather Alert Setting

**Setting alerts:** Weather Alert can alert you of certain weather conditions. Once the alert criterion is met, the alarm sound will activate and the LCD alert icon will flash.

1. Press ALERT to select and display the desired weather alert reading in the sequence below:

| Alert reading Sequence            | Setting Range   | <b>Display Section</b>                              | Default Value |
|-----------------------------------|-----------------|-----------------------------------------------------|---------------|
| Outdoor Temperature High Alert    |                 |                                                     | 40°C          |
| Outdoor Temperature Low Alert     | -40 C ~ 60 C    | humidity section<br>(OUTDOOR)                       | 0°C           |
| Outdoor Humidity High Alert       | 1% ~ 99%        |                                                     | 80%           |
| Outdoor Humidity Low Alert        |                 |                                                     | 40%           |
| Indoor Temperature High Alert     | -40°C ~ 80°C    | Current Indoor<br>temperature & humidity<br>section | 40°C          |
| Indoor Temperature Low Alert      | 40 0 00 0       |                                                     | 0°C           |
| Indoor Humidity High Alert        | 1% ~ 00%        |                                                     | 80%           |
| Indoor Humidity Low Alert         | 170 - 3370      | (INDOOR)                                            | 40%           |
| Wind Speed                        | 0.1m/s ~ 50m/s  | Wind direction & speed section ( <i>WIND</i> )      | 17.2mm/h      |
| Pressure Drop (within 30 minutes) | 1hPa ~ 10hPa    | Barometer section<br>( <b>BARO</b> )                | 3hPa          |
| Daily Rainfall                    | 1mm ~<br>1000mm | Rainfall section<br>( <b>RAINFALL</b> )             | 100mm         |

#### Weather Alert Setting (continued)

- 2. Under the current alert reading, press and hold ALERT for 2 seconds to enter alert setting and the alert reading will flash.
- 3. Press  $\wedge$  or  $\vee$  key to adjust the value or press and hold the key to change rapidly.
- 4. Press ALERT key to save the alert reading then press **ALARM** to toggle the regarding alert on/off.
- 5. Press any key on the front side to save and back to Normal Mode.

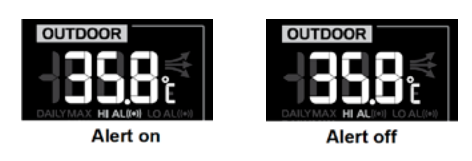

- To silence the alert alarm, press ALARM/SNOOZE.
- Once the alert is triggered, the alarm will sound for 2 minutes and the related alert icon will flash.
- The weather alert will sound again when the weather readings falls into the alert range again.

#### **Pointing Outdoor Sensor to South**

The *6-in-1 Wireless Outdoor Sensor* is calibrated to point to North for the maximum accuracy. However, for the user's convenience (e.g. users in the Southern hemisphere), it is possible to use the sensor with the wind vane pointing to South.

- 1. Install the *6-in-1 Wireless Outdoor Sensor* with its wind meter end pointing South.
- 2. In Normal Mode on the Main Console, press and hold INDEX for 8 seconds to enter UV Index Calibration Mode, then press INDEX again until the N icon appears on the weekday location to enter Sensor Orientation Mode.
- 3. Use  $\wedge$  or  $\vee$  to change to lower part (Southern Hemisphere).
- 4. Press INDEX to confirm and exit.
- 5. Press **REFRESH** to svnc the internet time after you complete the setting.
- G Changing the hemisphere setting will automatically switch the direction of the moon phase on the display.

### Maintenance

#### **Battery Replacement**

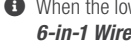

When the low battery indicator D displays, it indicates that the 6-in-1 Wireless Outdoor Sensor or the Wireless Hygro-Thermo Indoor Sensor battery power is low. You should replace these with fresh AA size batteries at once.

### Maintenance (continued)

#### **Cleaning the Rain Collector**

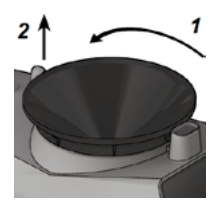

- 1. Unscrew the rain collector by turning it 30° anticlockwise.
- 2. Gently remove the rain collector.
- 3. Clean and remove any debris or insects.
- 4. Install the collector when it is clean and fully dried.

#### Cleaning the Outdoor Hygro-Thermo Sensor

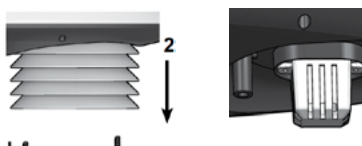

### 1↓

- 1. Remove the 2 screws at the bottom of the louvre shield.
- 2. Gently pull out the shield.
- Carefully remove any dirt or insects on the sensor casing (do not let the sensors inside get wet).
- 4. Clean the shield with water to remove any dirt or insects.
- 5. Install all the parts back when they are clean and fully dried.

#### **Cleaning The UV Sensor and Calibration**

**Clean the UV sensor cover lens:** For precision UV measurement, gentle clean the UV sensor cover lens with pure water regularly.

**UV Sensor Degradation:** Over time, the UV sensor will naturally degrade. This can be calibrated with a utility grade UV meter.

#### Main Console Firmware Update

- 1. Unzip the *Update.zip* file and copy the unzipped *Update* folder to a USB drive.
- The USB drive must be FAT32 format and the Update folder must be in the root directory of the USB drive
- Disconnect the *Main Console* DC power from the power outlet and remove the backup batteries.
   Plug the USB mass storage driver to the USB socket at the right side of the *Main Console*.
- Reconnect the *Main Console* DC power to start the update process.
- Do not remove the USB drive during update. If the firmware update does not restart, press **RESET** to trigger the update process.
- During the update process, the *Main Console* status LED will flash in red and LCD panel will show the update status as below:

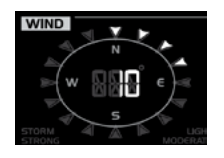

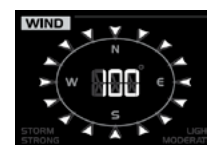

UPDATING SCREEN

UPDATE COMPLETE + WAITING FOR REBOOT

- 5. Once the update is complete, the *Main Console* will restart and return to the normal display screen.
- 6. Remove the USB drive from the Main Console.
- 7. Set the time zone on the Main Console.
- 8. Enter the *Weather Underground* connection information and set the time server in the setup UI.
- The USB port is for firmware updates only.
- Please keep power connected during the firmware update process.
- During update process, the Wi-Fi will be disabled until update success. If the *Main Console* cannot connect to your router, you need to re-enter the router and *Weather Underground* connection information and set time server in the setup UI again.

### Maintenance (continued)

#### Precautions

- Read and keep these instructions
- Do not subject the unit to excessive force, shock, or dust
- Do not cover the ventilation holes with any items such as newspapers, curtains etc.
- 1 Do not immerse the unit in water. If you spill liquid over it, dry it immediately with a soft, lint free cloth
- Do not clean the unit with abrasive or corrosive materials
- Do not tamper with the unit's internal components. This invalidates the warranty
- Only use fresh batteries. Do not mix new and old batteries
- Only use attachments/accessories specified by the manufacturer
- Images shown in this manual may differ from the actual display
- Placement of this product on certain types of wood may result in damage to its finishing for which manufacturer will not be responsible. Consult the furniture manufacturer's care instructions for information
- The contents of this manual may not be reproduced without the permission of the manufacturer
- When replacement parts are required, be sure the service technician uses replacement parts specified by the manufacturer that have the same characteristics as the original parts
- Unauthorised substitutions may result in fire, electric shock, or other hazards
- Do not dispose old batteries as unsorted municipal waste. Collection of such waste separately for special treatment is necessary
- 1 The socket outlet shall be installed near the equipment and shall be easily accessible
- Technical specifications and user manual contents for this product are subject to change without notice
- Place the *Main Console* at least 20cm from nearby persons

### **Specifications**

#### Main Console

The following details are listed as they are displayed or operate on the *Main Console* 

#### General

| donoral                              |                                                                                                    |
|--------------------------------------|----------------------------------------------------------------------------------------------------|
| Dimensions (W×H×D)                   | 215 × 172 × 29mm (8.5 × 6.8 × 1.1in)                                                                                                    |
| Weight                               | 639g (with batteries)                                                                                                    |
| Main power                           | DC 5V, 1A adaptor                                                                                                    |
| Backup battery                       | 3 × AAA size 1.5V batteries<br>(alkaline recommended)                                                                                                    |
| Operating<br>temperature range       | -5°C ~ 50°C                                                                                                    |
| Wi-Fi                                |                                                                                                    |
| Wi-Fi standard                       | 802.11 b/g/n                                                                                                    |
| Wi-Fi operating<br>frequency         | 2.4GHz                                                                                                    |
| Supported device<br>for setup UI     | Built-in Wi-Fi with <b>AP Mode</b> function<br>smart devices, laptops or desktops:<br>Android smart phone, Android pad,<br>iPhone, iPad or Windows laptop |
| Recommended web browser for setup UI | Web browsers that support HTML 5,<br>such as the latest version of Chrome,<br>Safari, IE, Edge, Firefox or Opera.                                         |
| Wireless Sensor                      |                                                                                                    |
| Support sensors                      | 1 Wireless 6-in-1 weather outdoor<br>sensor and up to 7 Wireless<br>Hygro-Thermo indoor sensors                                                           |
| RF frequency                         | 917Mhz (AU version)                                                                                                    |
| RF transmission range                | 150m                                                                                                    |
| Time                                 |                                                                                                    |
| Time display                         | HH:MM:SS                                                                                                    |
| Hour format                          | 12hr AM/PM or 24hr                                                                                                    |
| Date display                         | DD/MM or MM/DD                                                                                                    |
| Time synchronise method              | Through Internet time server<br>to synchronise the UTC                                                                                                    |
| Weekday languages                    | EN/DE/FR/ES/IT/NL/RU                                                                                                    |
| Hour offset                          | +13 ~ -12 hour                                                                                                    |
| DST                                  | ON/OFF                                                                                                    |

| Barometer               |                                                                                                    |
|-------------------------|----------------------------------------------------------------------------------------------------|
| Barometer unit          | hPa, inHg and mmHg                                                                                                    |
| Measuring range         | 540 ~ 1100hPa (relative setting<br>range 930 ~ 1050hPa)                                                                                                    |
| Accuracy                | (700 ~ 1100hPa ± 5hPa)/(540 ~<br>696hPa ± 8hPa) (20.67 ~ 32.48inHg<br>± 0.15inHg)/(15.95 ~ 20.55inHg<br>± 0.24inHg) 525 ~ 825mHg ±<br>3.8mmHg)/(405 ~ 522mmHg ±<br>6mmHg) Typical at 25°C (77°F)                                                                                                    |
| Resolution              | 1hPa/0.01inHg/0.1mmHg                                                                                                    |
| Weather forecast        | Sunny/Clear, Slightly Cloudy, Cloudy, Rainy, Rainy/Stormy and Snowy                                                                                                    |
| Display modes           | Current                                                                                                    |
| Memory modes            | Historical data of past 24<br>hours, daily Max/Min                                                                                                    |
| Alarm                   | Pressure change alert                                                                                                    |
| Indoor/Outdoor Tempera  | ture                                                                                                    |
| Temperature unit        | °C and °F                                                                                                    |
| Display range           | -40 ~ 80°C (-40 ~ 176°F)                                                                                                    |
| Accuracy                | $\begin{array}{l} 55\sim 60^\circ C\pm 0.5^\circ C \ (131\sim 140^\circ F\\ \pm\ 0.9^\circ F) \ 10\sim 55^\circ C\pm 0.4^\circ C \ (50\sim \\ 131^\circ F\pm 0.7^\circ F) \ -20\sim 10^\circ C\pm 1.3^\circ C\\ (-4\sim 50^\circ F\pm 2.3^\circ F) \ -40\sim -20^\circ C\\ \pm\ 1.9^\circ C \ (-40\sim -4^\circ F\pm 3.4^\circ F) \end{array}$ |
| Resolution              | 0.1°C/0.1°F                                                                                                    |
| Display modes           | Current                                                                                                    |
| Memory modes            | Historical data of past 24<br>hours, daily Max/Min                                                                                                    |
| Alarm                   | Hi/Lo temperature alert                                                                                                    |
| Indoor/Outdoor Humidity | 1                                                                                                    |
| Humidity unit           | %                                                                                                    |
| Display range           | 0 ~ 100%                                                                                                    |
| Accuracy                | 0 ~ 90% RH ± 2.5% RH @<br>25°C (77°F) 90 ~ 100% RH ±<br>3.5% RH @ 25°C (77°F)                                                                                                    |
| Resolution              | 1%                                                                                                    |
| Display modes           | Current                                                                                                    |
| Memory modes            | Historical data of past 24<br>hours, daily Max/Min                                                                                                    |
| Alarm                   | Hi/Lo Humidity Alert                                                                                                    |

### Specifications (continued)

#### Main Console (continued)

The following details are listed as they are displayed or operate on the *Main Console* 

| Indoor/Outdoor Humidity       |                                                             |  |
|-------------------------------|-------------------------------------------------------------|--|
| Wind speed unit               | mph, m/s, km/h and knots                                    |  |
| Wind speed<br>display range   | 0 ~ 112mph, 50m/s, 180km/h, 97knots                         |  |
| Resolution                    | 0.1mph, 0.1m/s, 0.1km/h, 0.1knots                           |  |
| Speed accuracy                | ±2.2 mph or ±10% (whichever is greater)                     |  |
| Display mode                  | Gust/Average                                                |  |
| Memory modes                  | Historical Data of past 24 hours,<br>daily Max Gust/Average |  |
| Alarm                         | Hi Wind Speed Alert (Average/Gust)                          |  |
| Wind direction<br>resolutions | 1 degree                                                    |  |
| Rain Display                  |                                                             |  |
| Unit for rainfall             | mm and in                                                   |  |
| Accuracy for rainfall         | ± 7%                                                        |  |
| Range of rainfall             | 0 ~ 19999mm (0 ~ 787.3 in)                                  |  |
| Resolution                    | 0.254mm (0.01in)                                            |  |
| Display modes                 | Current                                                     |  |
| Memory modes                  | Historical Data of the past<br>24 hours, daily Max          |  |
| Rainfall display mode         | Hourly/Daily/Weekly/Monthly/Total rainfall                  |  |
| Alarm                         | Hi Daily Rainfall Alert                                     |  |
| Weather Index                 |                                                             |  |
| Weather index mode            | UV Index, Beaufort, Wind Chill,<br>Heat Index and Dew point |  |
| UV index range                | 0~16                                                        |  |
| Beaufort scale                | 0 ~ 12                                                      |  |
| Wind Chill range              | -40 ~ 18°C, wind speed >4.8km/h                             |  |
| Heat index range              | 26 ~ 50 °C                                                  |  |
| Dew point range               | -20 ~ 60°C                                                  |  |
| Display modes                 | Current                                                     |  |
| Memory modes                  | Historical Data of past 24<br>hours, Daily Max/Min          |  |

#### 6-in-1 Wireless Outdoor Sensor

| General                              |                                                                                                    |
|--------------------------------------|----------------------------------------------------------------------------------------------------|
| Dimensions (W $\times$ H $\times$ D) | 392.5 × 326 × 144.5mm<br>(15.5 × 12.8 × 5.7in)                                                                  |
| Weight                               | 1096g (with batteries)                                                                                          |
| Main power                           | 3 × AA size 1.5V batteries (Alkaline batteries recommended)                                                     |
| Auxiliary power                      | Solar panel                                                                                                    |
| Weather data                         | Temperature, Humidity, Wind speed,<br>Wind direction, Rainfall and UV index                                     |
| RF transmission range                | 150m                                                                                                    |
| RF frequency                         | 917Mhz (AU)                                                                                                    |
| Transmission interval                | 12 seconds for wind speed and<br>wind direction data, 24 seconds for<br>temperature, humidity, UV and rain data |
| Operating range                      | -40 ~ 60°C (-40 ~ 140°F)<br>Lithium batteries required                                                          |

#### Wireless Hygro-Thermo Indoor Sensor

| General                              |                                                        |
|--------------------------------------|--------------------------------------------------------|
| Dimensions (W $\times$ H $\times$ D) | 61 × 113 × 39.5mm (2.4 × 4.4 × 1.6in)                  |
| Weight                               | 144g (with batteries)                                  |
| Main power                           | 2 × AA size 1.5V batteries<br>(alkaline recommended)   |
| Weather data                         | Temperature and humidity                               |
| RF frequency                         | 917Mhz (AU)                                            |
| RF transmission range                | 150m                                                   |
| Transmission interval                | 60 seconds                                             |
| Operating range                      | -40 ~ 60°C (-40 ~ 140°F)<br>Lithium batteries required |

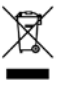

Weather Underground is a registered trademark of The Weather Channel, LLC. both in the United States and internationally. The Weather Underground Logo is a trademark of Weather Underground, LLC.

Should you have any questions about this product or its operation please telephone our customer service helpline on 1300 716 188.

# HOLMAN

#### For the #SMARTGARDENER Do 🗗

#### **Head Office/Service**

11 Walters Drive, Osborne Park WA 6017 Ph: +61 8 9416 9999 Fax: +61 8 9416 9920 <u>service@holmanindustries.com.au</u> <u>www.holmanindustries.com.au</u>

**Copyright 2019 Holman Industries**